# 7 メニューによりロケットのスピードを変更する

メニューからスピードを変更する処理をして、Step060Viewを実行します。

1.1 ソースコード

次のアプリケーションを新規作成してください。

Step\_をコピー&ペーストして、ファイル名を「StepAPP010」に変更してください。

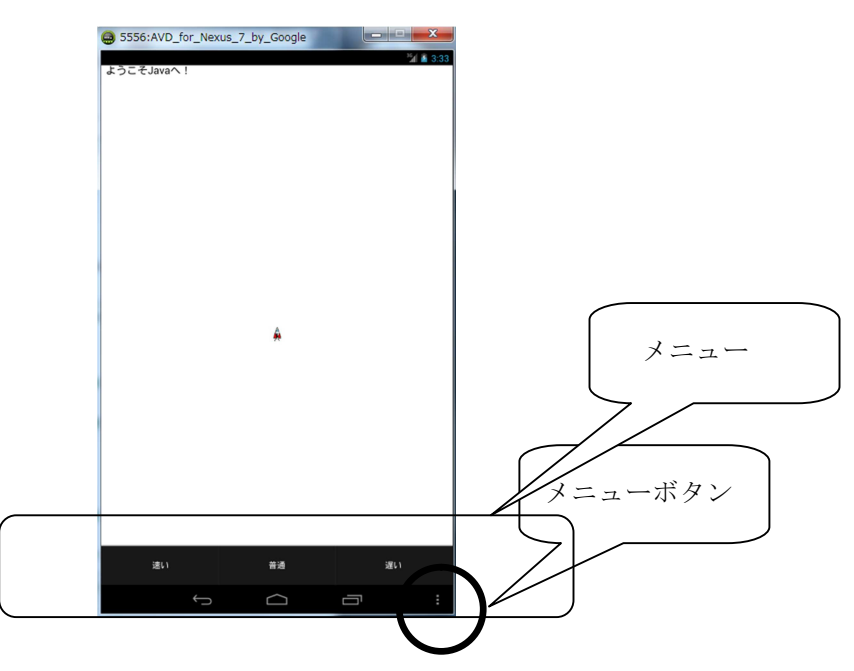

プロジェクト名 : StepPro????(年組席)

アプリケーション名:StepAPP010

```
/*
      年
           組
                 席 名前
 * StepAPP010
*/
package jp.edu.mie;
import android.app.Activity;
import android.os.Bundle;
import android.view.Window;
import android.view.Menu;
import android.view.MenuItem;
public class StepAPP010 extends Activity
ł
    private static final int MENU00 = 0;
    private static final int MENU01 = 1;
   private static final int MENU02 = 2;
   public void onCreate(Bundle bundle)
    ł
       super.onCreate(bundle);
       requestWindowFeature(Window.FEATURE_NO_TITLE);//タイトルの非表示
       setContentView(new StepO60View(this));//実画面に表示するビューの指定
    }
    public boolean onCreateOptionsMenu(Menu menu)
```

```
ł
    menu. add (Menu. NONE, MENUOO, Menu. NONE, "速い");
    menu. add (Menu. NONE, MENUO1, Menu. NONE,
                                            "普通");
    menu. add (Menu. NONE, MENUO2, Menu. NONE, "遅い");
    return true;
public boolean onMenuItemSelected(int featureId, MenuItem item)
ł
    switch (item.getItemId())
    {
        case MENU00://速い
            Step060View.moveStepSize=50;
            break;
        case MENU01://普通
            Step060View.moveStepSize=5;
            break;
        case MENU02://遅い
            Step060View.moveStepSize=1;
            break;
    return true;
}
```

#### 1.2 実行結果

オプションメニューによりロケットのスピードが変化します。

#### 1.3 オプションメニューの生成

オプションメニューとは端末のメニューボタンを押すことによって表示されるメニューのことです。

オプションメニューを追加するには、Activity クラスの onCreateOptionsMenu() メソッドをオーバーライドして、渡される Menu オブジェクトにメニューアイテムを 追加します。

```
@Override
public boolean onCreateOptionsMenu(Menu menu)
{
    menu.add(Menu.NONE, MENU00, Menu.NONE, "速い");
    menu.add(Menu.NONE, MENU01, Menu.NONE, "普通");
    menu.add(Menu.NONE, MENU02, Menu.NONE, "遅い");
    return true;
}
```

### 1.4 ニューアイテムの追加

メニューアイテムを追加するには、Menu クラスの add()メソッドを使います。

■文法

add(int groupID, int itemId, int order, CharSequence title)

 groupID
 ・・・
 メニューグループを識別するための ID

 itemId
 ・・・
 メニューアイテムを識別するための ID

 order
 ・・・
 メニューアイテムが多いときに優先して表示するかどうか

 を示す数値
 title
 ・・・

## 1.5 ニューアイテム選択イベントの処理

メニューアイテムを選択した時の処理は、Activity クラスの onMenuItemSelected ()メソッドをオーバーライドして記述します。

MenuItem クラスの getItemId()メソッドでメニューアイテムの ID を取得し、各種 処理を行います。

```
@Override
public boolean onMenuItemSelected(int featureId, MenuItem item)
{
    switch (item.getItemId())
    {
        case MENU00://速い
        命令文
        case MENU01://普通
        命令文
        case MENU02://遅い
        命令文
    }
    return true;
}
```

「速い」を選択すると、通常の10倍の速度でロケットが上昇します。(通常は 5ドットの移動ですが50ドットになります)「普通」は5ドットの移動、「遅い」 は1ドットの移動になります。

1.6 次のアプリケーションを更新してください。

プロジェクト名:StepPro????(年組席) アプリケーション名:AndroidManifest.xml

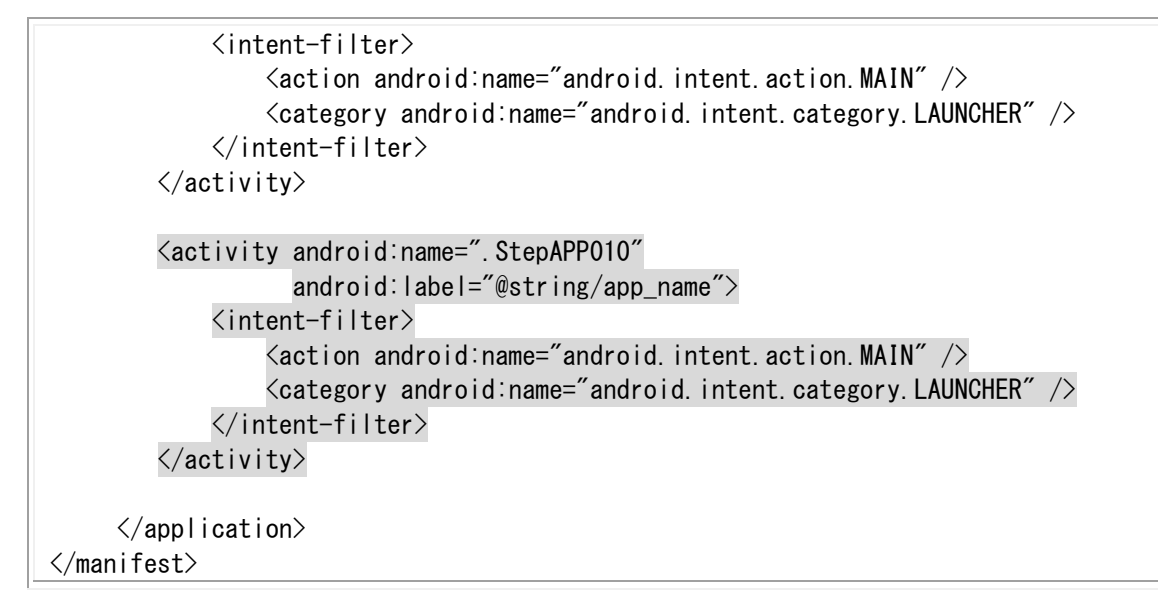

【注意】Androidmanifest.xmlの<uses-sdk android:minSdkVersion="10" />を 10 以下にしてください。そうしないとこの機能は使えません。